# **Combining Arrays**

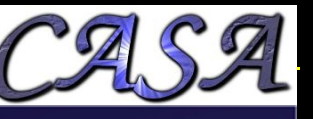

*e*-MERLIN+EVLA EVN+*e*-MERLIN Different EVLA or ALMA configurations

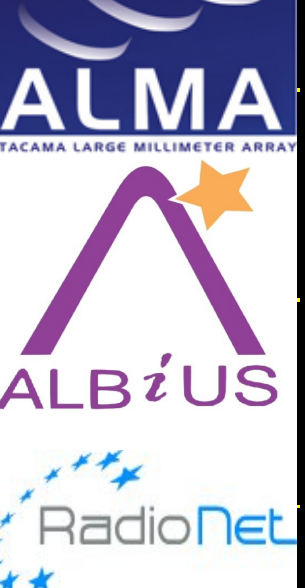

Anita Richards, Rob Beswick UK ALMA Regional Centre, e-MERLIN/VLBI National Facility JBCA, University of Manchester

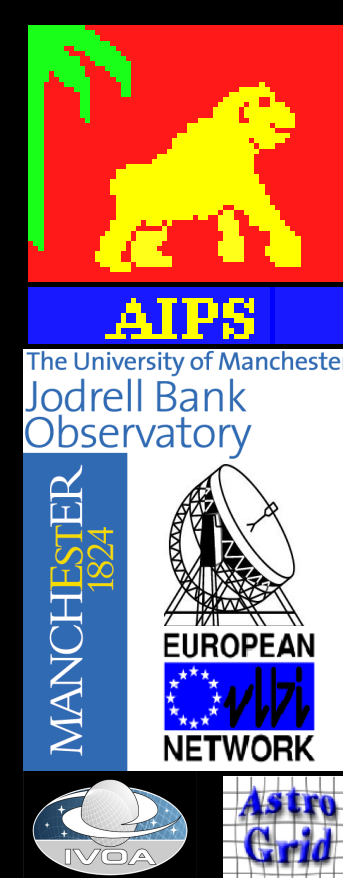

Science & Technology

#### Filling the aperture - NGC 7027

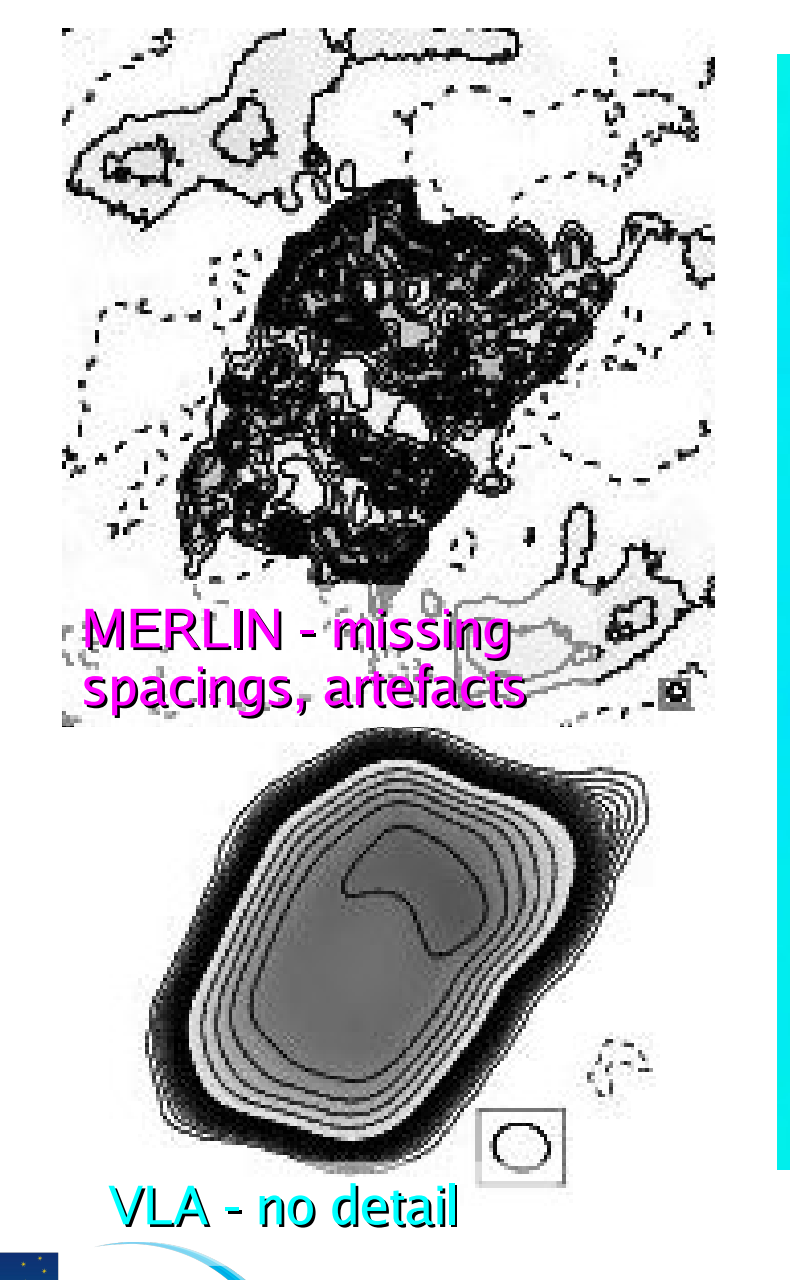

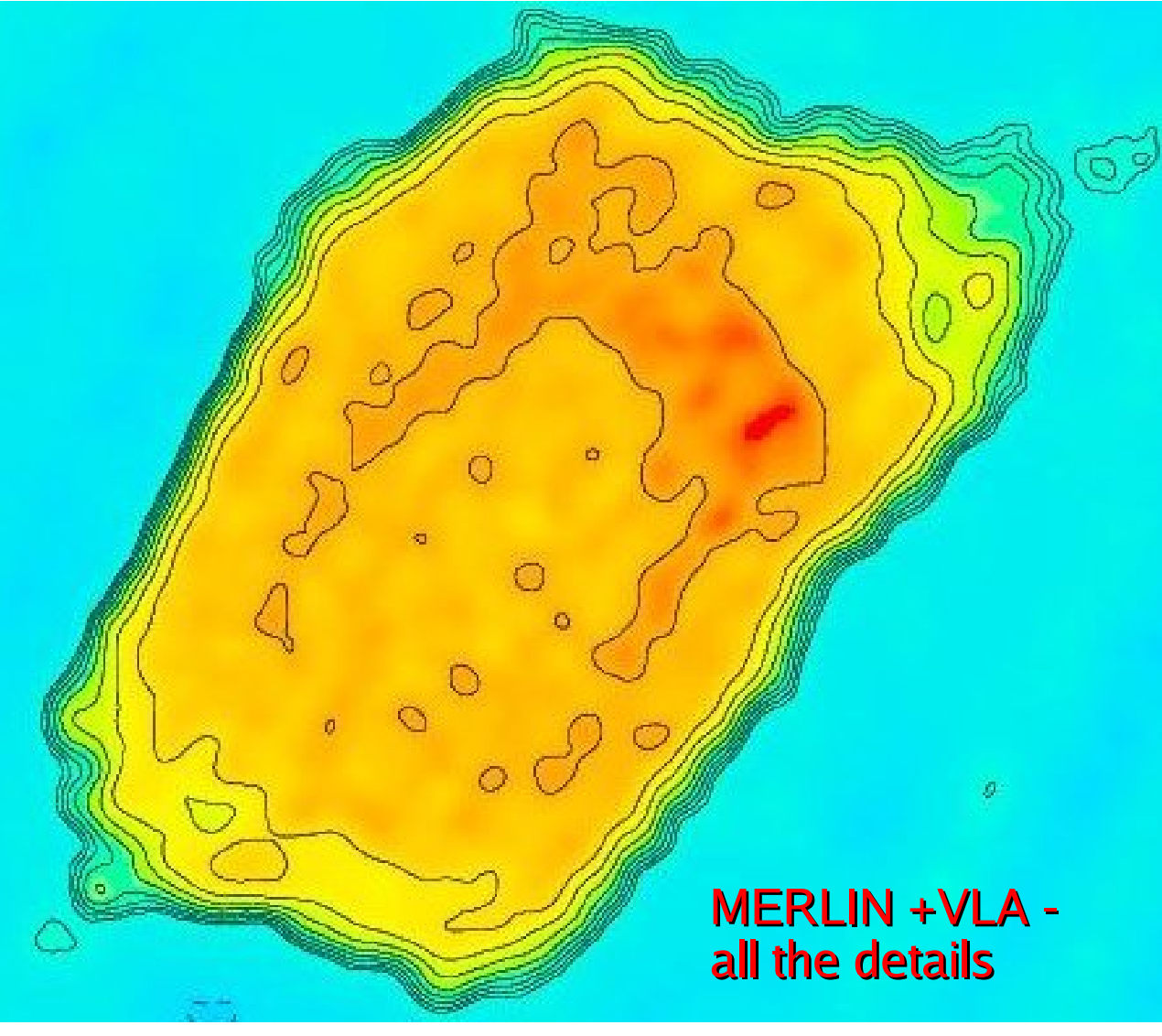

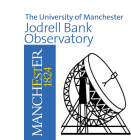

#### Improving aperture (uv) coverage

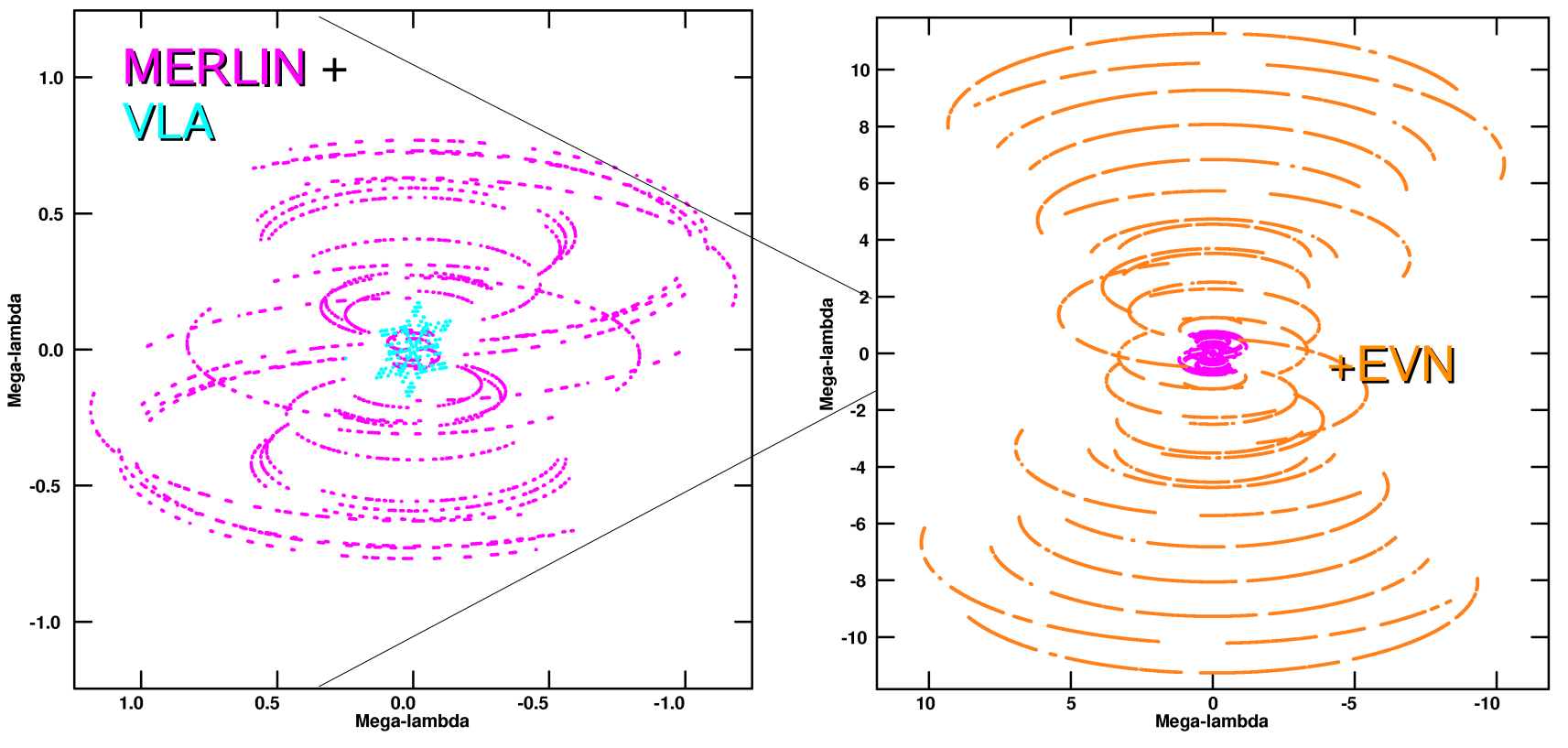

- Less of a problem for new broad bands

- But still important for high-resolution/high frequency
- Vital for spectral line

August 2009

STFC Summer School A M S Richards

#### **U Ori Masers MERLIN+EVN**

- R<sub>OH mainline shell</sub> ~3 MERLIN beams
- EVN resolves-out 10-90%
- Combine best of both!

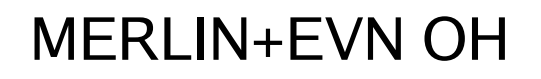

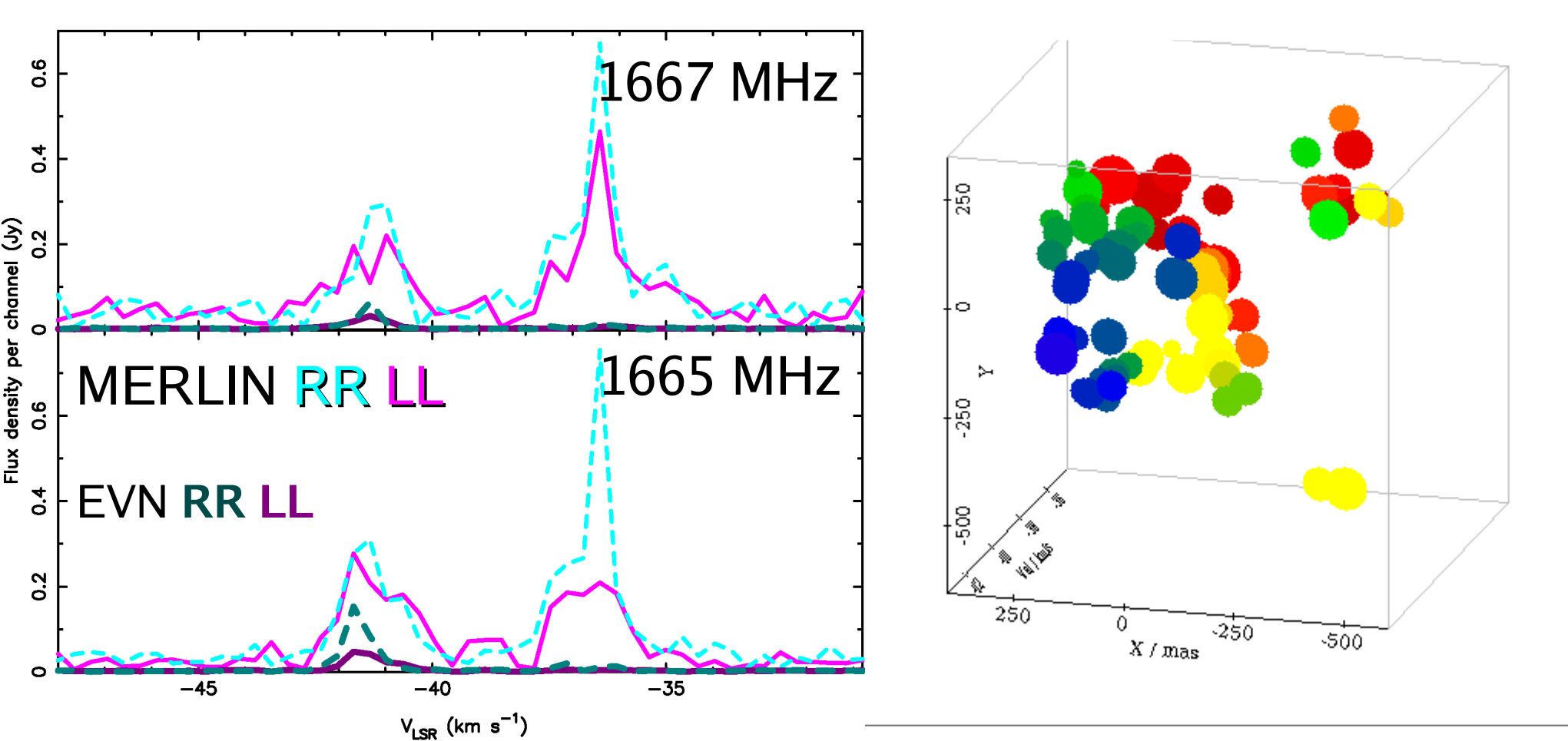

## Aligning data from two arrays

- Compare flux on overlapping baselines
- Check position
  - Ideally observed with same phase-reference source
  - Correct coords, UVFIX or self-cal:
    - Make image from high-res data, tapered to use short baselines in common with low-res data
    - Use to self-cal low-res data
    - Useful for bright sources with multiple peaks
- Frequency:
  - Lines: same spectral config., at fixed v if possible
  - Allow for spectral index if continuum at dif.  $\boldsymbol{\nu}$
  - May combine different continuum configs
    - In map plane (dirty maps) or *uv* data in CASA
- Can add in single-dish data ('feathering')

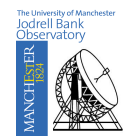

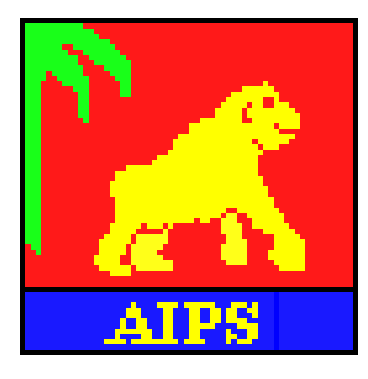

#### Astronomical Image Processing System

- Originated by NRAO for VLA in 1978
  - Fortran, C
  - Limited built-in scripting/math operations
  - Recent python wrapper (Parseltongue)
  - Now most widely used package for cm-wave
    - VLA, MERLIN, most VLBI ... many more interferometers
    - Some support for single dish
    - Recognises other images e.g. HST, X-ray...
  - Very wide functionality from calibration to analysis
- Binary releases for Linux/Unix, Mac o/s
  - Local compilation possible but rarely needed

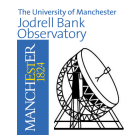

# **Flexible Image Transport System**

- Standard astronomical data format:
  - UVFITS or IDI FITS for visibility data
  - Image files for 1, 2, 3+ D images
    - Unfortunately several dialects
  - AIPS uses FITS
  - CASA can read/export some FITS
- Structure of FITS file
  - Header
  - (Binary) data
  - Extension tables

#### - Fortunately there are tools • IMHEAD in AIPS or CASA

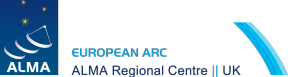

A M S Richards MWA 2010 p7 Printed: 22

Printed: 28/06/10

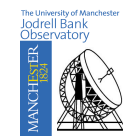

|                                                                                                    | The Astronomical<br>Image and Table Format                                                                                                    |
|----------------------------------------------------------------------------------------------------|----------------------------------------------------------------------------------------------------|
| Flex -                                                                                                    | 🗆 xterm I 👝 🗖 🗡                                                                                                    |
| • Sta<br>Sta<br>SIMPLE<br>BITPIX<br>NAXIS<br>NAXIS1<br>NAXIS1<br>NAXIS1<br>NAXIS1<br>NAXIS1<br>NAXIS1<br>NAXIS1<br>NAXIS1<br>NAXIS1<br>NAXIS2<br>NAXIS2<br>NAX | <pre>= T /<br/>= -32 /<br/>= 4 / FITS Header<br/>= 66 /<br/>= 280 /<br/>= 1 /<br/>= 1 /<br/>= T /Tables following main image<br/>= T /Tape may be blocked<br/>= 'SPER ' /Source name</pre>                                                                                                    |
| - A DATE-M<br>DATE-M<br>DATE-M<br>DATE-M<br>BSCALE<br>BZERO<br>BUNIT<br>EPOCH<br>VELREF<br>- H ALTRVA<br>ALTRVA<br>ALTRVA<br>ALTRVA<br>OBSRA<br>OBSDEC<br>RESTFR<br>DATAMA<br>DATAMI                                                                                                    | CRVAL1       3.48128515485E+01 /         E= '       /         K= '       /         R= '       /         S= '1999-05-25'       /Obs start date YYYY-MM-DD         P= '2000-01-11'       /Last processing date YYYY-MM-DD         P= '2000-01-11'       /Last processing date YYYY-MM-DD         P= '2000-01-11'       /Last processing date YYYY-MM-DD         P= '2000-01-11'       /Last processing date YYYY-MM-DD         P= '1,00000000000E+00 /       /REAL = TAPE * BSCALE + BZERO         I .00000000000E+00 /       //         I .950000000E+00 /       //         CRVAL2 = 5.83592651738E+01 /         CRVAL2 = 0.00000000E+00 /         CRVAL2 = 0.00000000E+00 /         CRVAL2 = 0.00000000E+01 /         CRVAL2 = 0.00000000E+01 /         CRVAL3 = 0.00000000E+01 /         CRVAL3 = 0.20000000E+02 /         Altenate FREQ/VEL ref value         I .66735906400E+09 /Rest frequency         I .6673590650E+00 /Maximum pixel value         I .0000000000E+00 /         CRVAL4 = 1.000000000E+00 /         CRVAL4 = 1.000000000E+00 /         CRVAL4 = 1.000000000E+00 /         CRVAL4 = 1.000000000E+00 /         CRVAL4 = 1.000000000E+00 / |

#### - Fortunately there are tools • IMHEAD in AIPS or CASA

p8

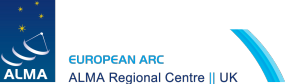

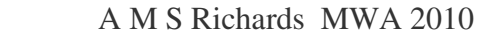

Printed: 28/06/10

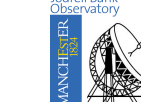

| Ŧ                                                                    | 🗌 xterm                                                                                                    | <b>_ D</b> >                          | < |
|----------------------------------------------------------------------|----------------------------------------------------------------------------------------------------|---------------------------------------|---|
| >g<br>AI<br>AI<br>AI<br>AI<br>AI<br>AI                               | getn 20;imh<br>PS 1: Got(1) disk= 1 user= 89 type=MA MKN273_MER.ICL00:<br>PS 1: Image=MKN273A (MA) Filename=MKN273_MER .ICL00:<br>PS 1: Telescope=MERLIN2 Receiver=<br>PS 1: Observer= User #= 89<br>PS 1: Observ. date=14-FEB-2004 Map date=19-AUG-2009<br>PS 1: Minimum=-4.29469685E-04 Maximum= 7.45257037E-03 JY/                                                                                                    | 1.1<br>1. 1<br>BEAM                   |   |
| 1                                                                    | Axes       Pixels       Coord value       at Pixel       Coord incr         Pos      SIN       512       13       44       42,142       256,00       -0,015000         Pos      SIN       512       55       53       13,150       257,00       0,015000         Pos      SIN       512       55       53       13,150       257,00       0,015000         Hz       Q       1       4,9929902E+09       1,00       1,2000000E+07         = I = total       KES       1       1,0000000E+00       1,00       1,0000000E+00         intensity                    | Rotat<br>0.00<br>0.00<br>0.00<br>0.00 |   |
| AI<br>AI<br>AI<br>AI<br>AI<br>AI<br>AI<br>AI<br>AI<br>AI<br>AI<br>>t | <pre>In Since Coordinate equinox 2000.00 IPS 1: Map type=NORMAL Number of iterations= 10 IPS 1: Conv size= 0.13732 X 0.06835 Position angle= -22.69 IPS 1: Rest freq 0.000 Vel type: OPTICAL wrt LSR IPS 1: Alt ref. value -4.20762E+05 wrt pixel 8.00 IPS 1: Maximum version number of extension files of type CC is IPS 1: Maximum version number of extension files of type HI is IPS 1: Keyword = 'CCFLUX ' value = 4.341595E-02 IPS 1: Keyword = 'PARANGLE' value = -1.239448E+02 IPS 1: Keyword = 'ZENANGLE' value = 6.472005E+00 tyle;tyzoom;typs</pre> | 00 1 1 1                              |   |

ALM/

#### **AIPS overview**

- Use recent version (Dec10 in these examples)
- Start: type >aips
- Starts an environment in your xterm
  - Additional TV, message and Tek (plot) windows
    - Try >aips tv=local if problems using TV
    - Occasionally (dis)connecting from internet messes up
  - Limited number of instances can be run at once
- Enter an AIPS Number >1 (make a note of it)
  - Convenient to use a different number per dataset
  - Multi-user systems may have allocated numbers

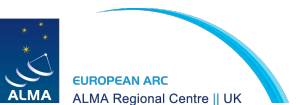

## AIPS jargon

- Major operations are performed using Tasks
   FITLD loads data, CALIB performs calibration etc.
- Input parameters to Tasks are set by Verbs
  - >Task 'CALIB'; CALSOUR 'MKN273'; SOLINT 1
  - Words/names in 'inverted commas'; numbers bare
  - Not case sensitive, in general
  - Inside AIPS, 12-character limit on file/source names
- To set all defaults: >RESTORE 0
  - Beware: will give values typical for VLA data
    - You will have to set parameters suitable for your data
- To exit and kill all AIPS windows: >KLEENEX

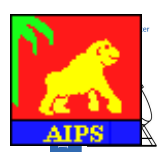

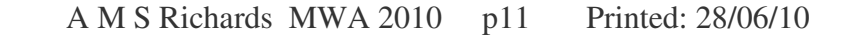

#### **Starting AIPS**

EUROPEAN ARC

| ▼                                                                                                    | X  |
|----------------------------------------------------------------------------------------------------|----|
| [amsr@KALI INTERFERO]; aips tv=local<br>START_AIPS: Will use or start first available Unix Socket based TV<br>START_AIPS: User data area assignments:<br>(Using global default file /home/amsr/aips/DA00/DADEVS.LIST for DADEVS.PL<br>Disk 1 (1) is /home/amsr/aips/DATA/KALI_1                                                                                                    | _) |
| START_AIPS: Starting TPMON daemons on KALI asynchronously<br>Starting up 31DECO9 AIPS with normal priority<br>Begin the one true AIPS number 1 (release of 31DECO9) at priority = 0<br>AIPS 1: You are not on a local TV device, welcome stranger<br>AIPS 1: You are assigned TV device/server 2<br>AIPS 1: You are assigned oraphics device/server 2                                                                                                    |    |
| AIPS 1: Enter user ID Humber         289         AIPS 1:       Copyright (C) 1995-2009 Associated Universities, Inc.         AIPS 1:       Copyright (C) 1995-2009 Associated Universities, Inc.         AIPS 1:       AIPS comes with ABSOLUTELY NO WARRANTY;         AIPS 1:       AIPS comes with ABSOLUTELY NO WARRANTY;         AIPS 1:       For details, type HELP GNUGPL         AIPS 1:       This is free software, and you are welcome to redistribute it         AIPS 1:       under certain conditions; type EXPLAIN GNUGPL for details.         AIPS 1:       Previous session command-line history recovered. |    |
| AI<br>AI<br>∑ AIPS9 □ TKSRV1 □ MSSR □ xterm                                                                                                    |    |

|                                                                                                    | ▼ 🕅 X-AIPS tv Screen Server 98 - UNIX 1 I 🔤 🖂 🗙                                                                 | and the second second sec |
|----------------------------------------------------------------------------------------------------|----------------------------------------------------------------------------------------------------|----------------------------------------------------------------------------------------------------|
| AIPS_TEKSF     Enter TEKSERV, Unix (local) domain                                                                                                    |                                                                                                    |                                                                                                    |
| ▼ □xterm                                                                                                    |                                                                                                    |                                                                                                    |
| <pre>[amsr@KALI INTERFER0]\$ aips tv=local<br/>START_AIPS: Will use or start first available Unix Socket ba<br/>START_AIPS: Your initial AIPS printer is the<br/>START_AIPS: - system name , AIPS type<br/>START_AIPS: User data area assignments:<br/>(Using global default file /home/amsr/aips/DA00/DADEVS.LIS<br/>Disk 1 (1) is /home/amsr/aips/DATA/KALI_1<br/>Tape assignments:<br/>Tape 1 is REMOTE<br/>Tape 2 is REMOTE<br/>Tape 2 is REMOTE<br/>START_AIPS: I am GUESSING you are at a workstation called ka<br/>START_AIPS: Starting TV servers on kali asynchronously<br/>START_AIPS: Starting TV servers on kali asynchronously<br/>START_AIPS: Starting TV servers on KALI asynchronously<br/>START_AIPS: Starting TPMON daemons on KALI asynchronously<br/>Starting up 31DECO9 AIPS with normal priority<br/>UNIXSERVERS: Start TV LOCK daemon TVSRV1 on kali<br/>Begin the one true AIPS number 1 (release of 31DECO9) at prior<br/>STARTPMON: [KALI] Starting TPMON1 with output SUPPRESSED<br/>UNIXSERVERS: Start XAS1 on kali, DISPLAY :0.0</pre> | <pre>AIPS_MSGSRV_1 MSGserver: Starting AIPS task logging, Unix (local) domain hostna&gt; task #: Message </pre> |                                                                                                    |
|                                                                                                    |                                                                                                    |                                                                                                    |

AIPS

A M S Richards MWA 2010 p13 Printed: 28/06/10

ALMA ALMA Regional Centre || UK

#### Loading data into AIPS

| <b>•</b>        | 🗌 xterm                               | I_ □ ×                                  |
|-----------------|---------------------------------------|-----------------------------------------|
| >task 'FITLD'   |                                       |                                         |
| l∑inp           |                                       |                                         |
| AIPS 1: FIILD:  | lask to store an image                | or UV data from a FIIS tape             |
| AIPS 1: Adverbs | › Values                              | Comments                                |
| AIPS 1:         | ·                                     | ·····                                   |
| AIPS 1: INTAPE  | 1                                     | Input tape drive # (0 => 1)             |
| HIPS 1: NEILES  | U<br>                                 | # of files to advance on tape           |
| HIPS 1: UHIHIN  | ^all ``                               | Uisk file name                          |
| HIPS 1: UUINHME |                                       | File name (name)                        |
| HIPS 1: UUIULH: |                                       | File name (class)                       |
| HIPS 1: UUISEU  | Ų                                     | File name (seq. #)                      |
| HIPS 1:         |                                       | V => highest unique number              |
| HIPS 1:         |                                       | => matching (on VLBH)                   |
| HIPS 1:         | , ,                                   | -1 => FIIS tape value                   |
| HIPS II UUIDISt | ·                                     | Disk drive # (V => any)                 |
| HIPS II UPITPE  |                                       | lype of data to load,                   |
|                 |                                       | =/ all types                            |
|                 |                                       | UV -/ UV Udla<br>'TM' -> :              |
| ATEC 1+ MCOUNT  | 0                                     | IN -/ IMayes<br>Number of files to load |
|                 | · · · · · · · · · · · · · · · · · · · | True (1 0) reare lead tables            |
|                 | - <u> </u>                            | for impose                              |
|                 | 1P 1                                  | \0 -> compressed data (FITS)            |
| ΔΙΡς 1+ ΠΟΓΟΝΓά | יי ד<br>ד –1                          | N -> if WIRD correlator data            |
| AIPS 1+         | ···                                   | append data to existino                 |
| AIPS 1+         |                                       | files or if no appropriate              |
| AIPS 1+ ** pres | s RETURN for more enter               | r N or next line to quit print **       |
|                 | S RETORN FOR MOLES CHECK              | a a nexe inc co quie prine              |

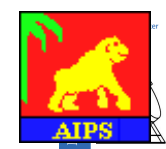

A M S Richards MWA 2010 p14 Printed: 28/06/10

ALMA

EUROPEAN ARC ALMA Regional Centre II UK

#### Loading data into AIPS

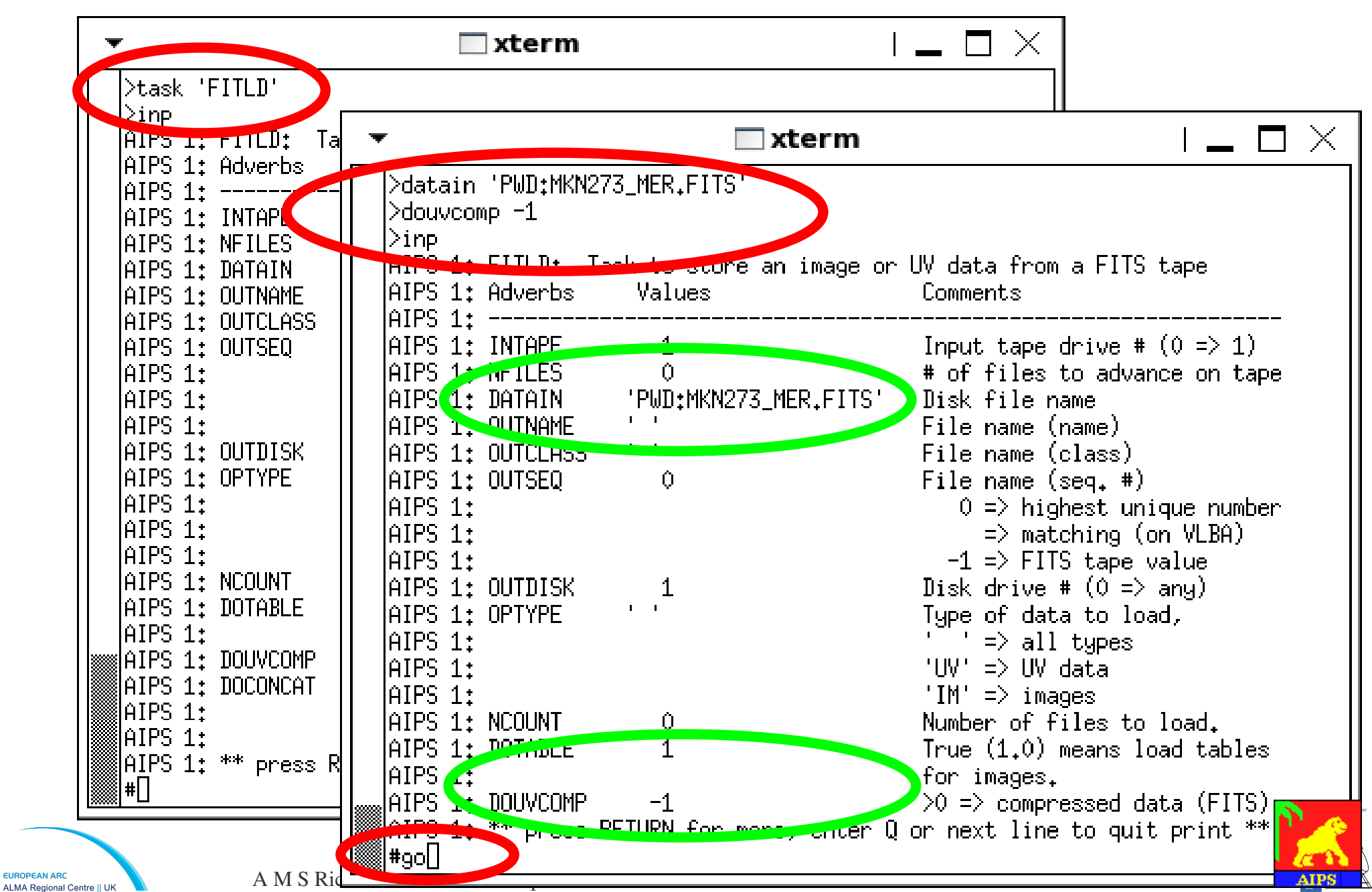

#### Where does AIPS put data?

#### AIPS\_MSGSRV\_1

Ŧ

لکی

hostna> task #: Message  $\times$ 🗖 xterm > FITLD1: Task FIT KALI [amsr@KALI > FITLD1: Found Mk KALI. [amsr@KAL\_\_\_]\$ ls /home/amsr/aips/DATA/KALI\_] |KALI > FITLD1: Create M AND001001.01. CCD005046.00R: CCD00A067 224; FGD002001.05K: CCD00M01Y.00U: KALI > FITLD1 AND001001.023; CCD005017.02R, CCD00H06Z.ORQ; CCD00M01Z.00U: FGD002001.00U: > FITLD1: Check IKALI. CCD005048,00R; AND001001.02H: CCD00A070.02H: CCD00M020.00U: FGD002001.00X: > FITLD1: opserver KALI CCD005049.00R; AND001001.05K: CCD00A070.0RQ; CCD00M021.00U: FGD002001.0P0: > FITLD1: Observ. IKALI. AND001001.0II: CCD00504A.00R: CCD00A071.02H: CCD00M022.00U: FGD002001.0RN: > FITLD1: # visibi KALI AND001001.0M8: CCD00504B.00R: CCD00A071.0R0: CCD00M023.00U: FGD002001.1CN: IKALI. > FITLD1: Rand axe AND001001.00W: CCD00504C.00R: CCD00A072.02H: CCD00M024.00U: FGD002001.556: KALI > FITLD1: CCD00A072.0RQ; AND001001.00X: CCD00504D.00R: CCD00M025.00U: FGD002002.00U: KALI > FITLD1: Type AND001001 0P0+ CCD00504F 00R+ CCD000073 02H+ CCD00M026.00U; FGD003001.01D; KALI > FITLD1: COMPLEX ANDOO1C Actual data location - usually no 7.00U; FGD003001.02H: > FITLD1: STOKES KALI ANTIO010 8.00U; FGD003001.00W: ANDOO1C need to look there > FITLD1: FREQ IKALI. FGD003001.00X: 9.000: KALI. > FITLD1: IF 'ANDOO10 A.00U: FGD003001.0P0: KALI > FITLD1: RA ANDO01001.0RS: CCD00504J.00R: CCD00A075.0R0: CCD00M02B.00U: FGD003001.0R0: KALI. > FITLD1: DEC AND001001.0UK: CCD00504K.00R: CCD00A076.02H: CCD00M02C.00U; FGD003001.0UK: KALI > FITLD1: ANDO01001.0XC: CCD00504L.00R: CCD00A076.0R0: CCD00M02D.00U: FGD003001.1CN: KALI > FITLD1: Coordina AND001001.118: CCD00504M.00R: CCD00A077.02H; CCD00M02E.00U; FGD003002.02H: KALI > FITLD1: Rest fre AND001001.1CN: CCD00504N.00R: CCD00A077.0RQ; CCD00M02F.00U; FGD003003.02H: > FITLD1: Alt ref. KALI CCD005040.00R; CCD00A078.02H; FGD004001.05K; AND001001.556: CCD00M02G.00U: KALI > FITLD1: Maximum FGD004001.0G0: AND001002.0RJ: CCD00504P.00R: CCD00A078.0R0: CCD00M02H.00U: KALI > FITLD1: Maximum > FITLD1: Maximum version number of extension files of type BL is KALI 1 > FITLD1: Maximum version number of excapsion files of type FG is KALI 1 > FITL**71**: Appears to have ended successfully KALI > FITLD\_t\_kali 31DEC09 TST: Cpu= | 0.1 **Seal**= IN= KALI Û. 4

 $\times$ 

# Where does AIPS put data?

| h           | ostna>                                   | task #:                                                                                                    | Mess                                                                                                    | T                                                                                                    | $\times$ |
|-------------|------------------------------------------|----------------------------------------------------------------------------------------------------|----------------------------------------------------------------------------------------------------|----------------------------------------------------------------------------------------------------|----------|
| <u> </u>    | - ALIIIIAALIIAALIIAALIIAALIIAALIIAALIIAA | FITLD1:<br>FITLD1:<br>FITLD1 | Task<br>Four<br>Crea<br>Obse<br>Ubse<br># vi<br>Ranc<br>Type<br>COMF<br>STOK<br>FREC<br>IF<br>RA<br>DEC<br>IF<br>RA<br>DEC<br>IF<br>RA<br>DEC<br>Alt<br>Maxi<br>Maxi | #pcat<br>AIPS 1: Cat Usid Mapname<br>AIPS 1: 1 89 SPER_67       Data are accessed via the<br>AIPS 1: 1 89 SPER_67       Stat         AIPS 1: 2 89 SPNCALS_67       .UVDATA. 1 UV 30-AUG-2009 14:46:53       Stat         AIPS 1: 3 89 SPNCALS_67       .UVDATA. 1 UV 16-AUG-2009 16:39:01       AIPS 1: 3 89 SPNCALS       Stat         AIPS 1: 4 89 SPER_67       .TASAV. 1 UV 17-AUG-2009 09:55:03       AIPS 1: 5 89 0200+539       .ICL001. 1 MA 18-AUG-2009 09:55:03         AIPS 1: 5 89 0200+539       .ICL001. 1 MA 18-AUG-2009 09:55:03       .ICL001. 1 MA 18-AUG-2009 21:37:14         AIPS 1: 7 89 SPER_322       .LBM001. 1 MA 18-AUG-2009 21:37:14         AIPS 1: 8 89 SPER_67       .ICL001. 1 MA 18-AUG-2009 21:37:14         AIPS 1: 9 89 SPER_67       .ICL001. 1 MA 18-AUG-2009 21:37:14         AIPS 1: 10 89 SPER_67       .ICL001. 1 MA 18-AUG-2009 21:37:17         AIPS 1: 10 89 SPER_67       .UCL001. 1 MA 18-AUG-2009 21:37:17         AIPS 1: 11 89 SPER_67       .UCL001. 1 MA 18-AUG-2009 21:37:17         AIPS 1: 12 05 MKN275_EVN       .UVDATA. 1 UV 19-AUG-2009 14:49:36         AIPS 1: 13 89 MKN273_MER       .UVDATA. 1 UV 19-AUG-2009 15:10:15         AIPS 1: 14 85 MKN275_EVN       .UVDATA. 1 UV 19-AUG-2009 14:49:36         AIPS 1: 15 89 MZ73_MER_002.BBCON 1 1 UV 19-AUG-2009 16:48:34       AIPS 1: 16 89 MKN273_EVN .IBM001. 1 MA 19-AUG-2009 14:47:56         AIPS 1: 17 89 MKN273_EVN .ICL001. 1 MA 19-AUG-2009 14:47:56       AI |          |
| K<br>K<br>K | ALI ><br>ALI ><br>ALI >                  | FITLD1:<br>FITLT1:<br>FITLD1:                                                                                                    | Appe<br>kali                                                                                                    | mum version number of execusion files of type FG is 1<br>ars to have ended successfully<br>31DEC09 TST: Cpu= 0.1 Ceal= 0 IO= 4                                                                                                    | er<br>N  |

#### What's in the data?

| •                                                                                                    | 🗌 xterm                                                                                                    | I_ □ ×                                                                                                    |
|----------------------------------------------------------------------------------------------------|----------------------------------------------------------------------------------------------------|----------------------------------------------------------------------------------------------------|
| <pre>#pcat     HPC 1. catalog on disk     AIPS 1. catalog on disk     AIPS 1: Cat Usid Mapnar     AIPS 1: 1 89 SPER_0     AIPS 1: 2 89 SPNCAL     AIPS 1: 3 89 SPNCAL     AIPS 1: 3 89 SPNCAL     AIPS</pre> | 1<br>ne Class Seq Pt<br>57 .UVDATA. 1 UV 3<br>.S_67 .UVDATA. 1 UV 1<br>S UVDATA. 1 UV 1<br>S UVDATA. 1 UV 1<br>OV ASAV. 1 UV 1<br>LASAV. 1 MA 1                                                                                                    | Last access Stat<br>30-AUG-2009 14:46:53<br>.6-AUG-2009 16:39:01<br>.7-AUG-2009 09:55:03<br>.7-AUG-2009 09:55:03<br>.8-AUG-2009 21:37:14                                                                                                    |
| AIPS 1: 7 89 SPER_3<br>AIPS 1: 8 89 SPER_6<br>AIPS 1: 9 89 SPER_6<br>AIPS 1: 10 89 SPER_6<br>AIPS 1: 11 89 SPER_6<br>AIPS 1: 12 89 MKN273<br>AIPS 1: 13 89 MKN273<br>AIPS 1: 14 89 MKN273<br>AIPS 1: 15 89 M273_1<br>AIPS 1: 16 89 MKN273<br>AIPS 1: 17 89 MKN273<br>AIPS 1: 17 89 MKN273<br>AIPS 1: *** press RETURN                                                                                                    | BHOOL,       1 HH 1         332       LCL001,       1 MA 1         57       .WTMOD       1 UV 1         57       .ICL001,       1 MA 1         57       .ICL001,       1 MA 1         57       .ICL001,       1 MA 1         57       .ICL001,       1 MA 1         57       .ICL001,       1 MA 1         57       .UCL001,       1 MA 1         5       .UVDATA,       1 VV 1         5_EVN       .UVDATA,       1 VV 1         4E002.DBCON       1 UV 2         5_EVN       .IBM001,       1 MA 1         5_EVN       .IBM001,       1 MA 1         6_EVN       .IEL001,       1 MA 1 | .8-AUG-2009 21:37:14<br>.8-AUG-2009 21:37:14<br>.8-AUG-2009 21:37:14<br>.8-AUG-2009 21:37:17<br>.8-AUG-2009 21:37:17<br>.9-AUG-2009 14:49:36<br>30-AUG-2009 15:10:15<br>.9-AUG-2009 15:10:15<br>.9-AUG-2009 16:48:34<br>.9-AUG-2009 14:13:57<br>.9-AUG-2009 14:13:57<br>.9-AUG-2009 14:47:56<br>xt line to quit print ** |

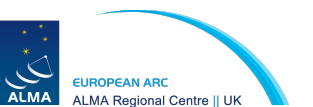

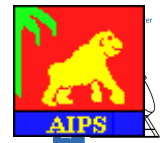

#### What's in the data?

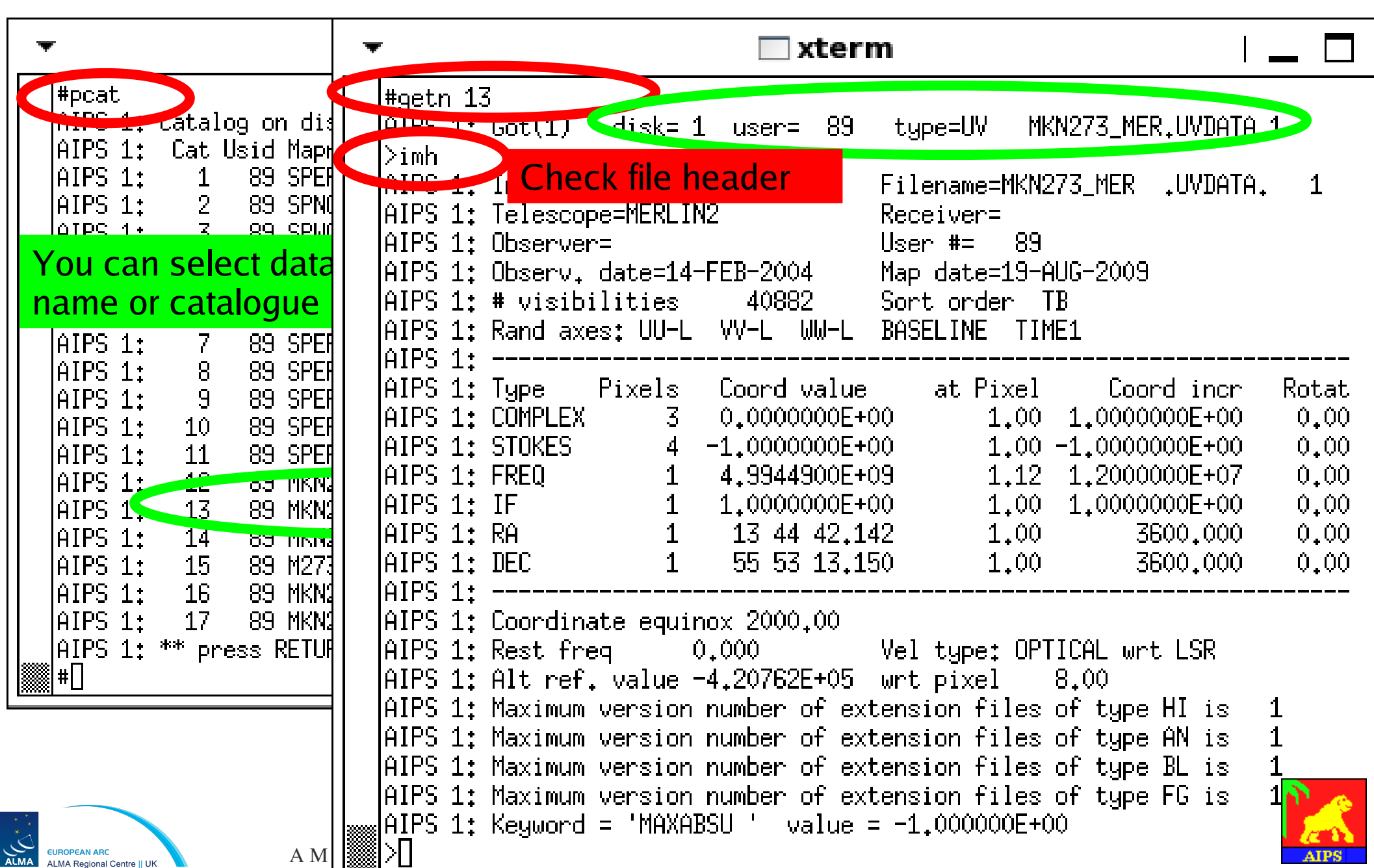

|           | •                                                                                               |                                                                                                    | 🗌 xteri                                                                                                    | n                                                                                                 |                                                                                    |                                                                          | _ □                                                   |
|-----------|-------------------------------------------------------------------------------------------------|----------------------------------------------------------------------------------------------------|----------------------------------------------------------------------------------------------------|---------------------------------------------------------------------------------------------------|------------------------------------------------------------------------------------|--------------------------------------------------------------------------|-------------------------------------------------------|
|           |                                                                                                 | data hea                                                                                                    | ader                                                                                                    | - <mark>Type</mark>                                                                               | Name<br>MKN273_M                                                                   | - <mark>Class</mark> -<br>Er,uvdata                                      | <mark>Seq. No</mark><br>₊1                            |
|           | AIPS 1:<br>AIPS 1:<br>AIPS 1:<br>AIPS 1:                                                        | Image=MKN273A<br>Telescope=MERLINX<br>Observer=                                                                                                    | (UV)<br>2                                                                                                    | Filename=M<br>Receiver=<br>User #=                                                                | KN273_MER<br>89                                                                    | .UVDATA                                                                  | . 1                                                   |
|           | Axes:<br>Visibilities                                                                           | Observ. date=14-F<br># visibilities<br>Rand axes: UU-L                                                                                                    | FEB-2004<br>40882<br>VV-L WW-L                                                                                        | Map date=1<br>Sort order<br>BASELINE                                                              | 9-AUG-200<br>TB<br>TIME1                                                           | 9                                                                        |                                                       |
| Amp<br>LL | AIPS 1:<br>φ, weight<br>RR LR RL<br>Hz<br>Sub-band<br>Pos<br>Pos                                | Type Pixels<br>COMPLEX 3<br>STOKES 4 ·<br>FREQ 1<br>IF 1<br>RA 1<br>DEC 1                                                                                       | Coord value<br>0.0000000E+(<br>-1.0000000E+(<br>4.9944900E+(<br>1.0000000E+(<br>13 44 42.14<br>55 53 13.19            | at Pix<br>00 1.<br>00 1.<br>09 1.<br>09 1.<br>1.<br>42 1.<br>50 1.                                | el Co<br>00 1.000<br>00 -1.000<br>12 1.200<br>00 1.000<br>00                       | <br>ord incr<br>0000E+00<br>0000E+00<br>0000E+07<br>0000E+00<br>3600.000 | Rotat<br>0.00<br>0.00<br>0.00<br>0.00<br>0.00<br>0.00 |
| EUROF     | AIPS 1:<br>AIPS 1:<br>AIPS 1:<br>AIPS 1:<br>AIPS 1:<br>AIPS 1:<br>AIPS 1:<br>AIPS 1:<br>AIPS 1: | Coordinate equino<br>Rest freq 0.<br>Alt ref. value -4<br>Maximum version r<br>Maximum version r<br>Maximum version r<br>Maximum version r<br>Maximum version r | ox 2000.00<br>.000<br>4.20762E+05<br>number of ext<br>number of ext<br>number of ext<br>number of ext<br>SU ' value : | Vel type:<br>wrt pixel<br>tension fil<br>tension fil<br>tension fil<br>tension fil<br>= -1.000000 | OP <mark>Extens</mark><br>es of typ<br>es of typ<br>es of typ<br>es of typ<br>E+00 | <mark>ion tables</mark><br>e HI is<br>e AN is<br>e BL is<br>e FG is      | 1<br>1<br>1<br>1<br>1                                 |

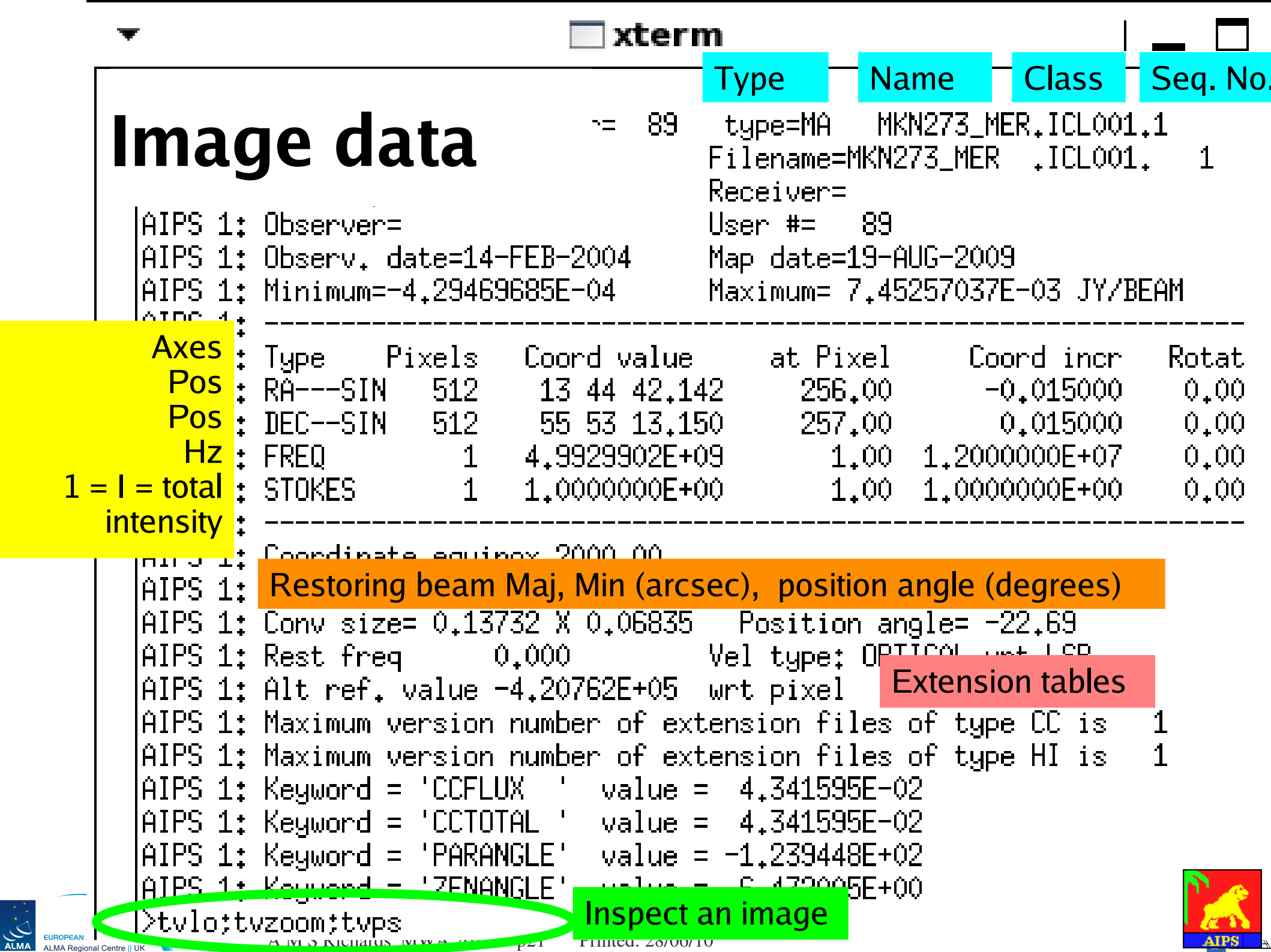

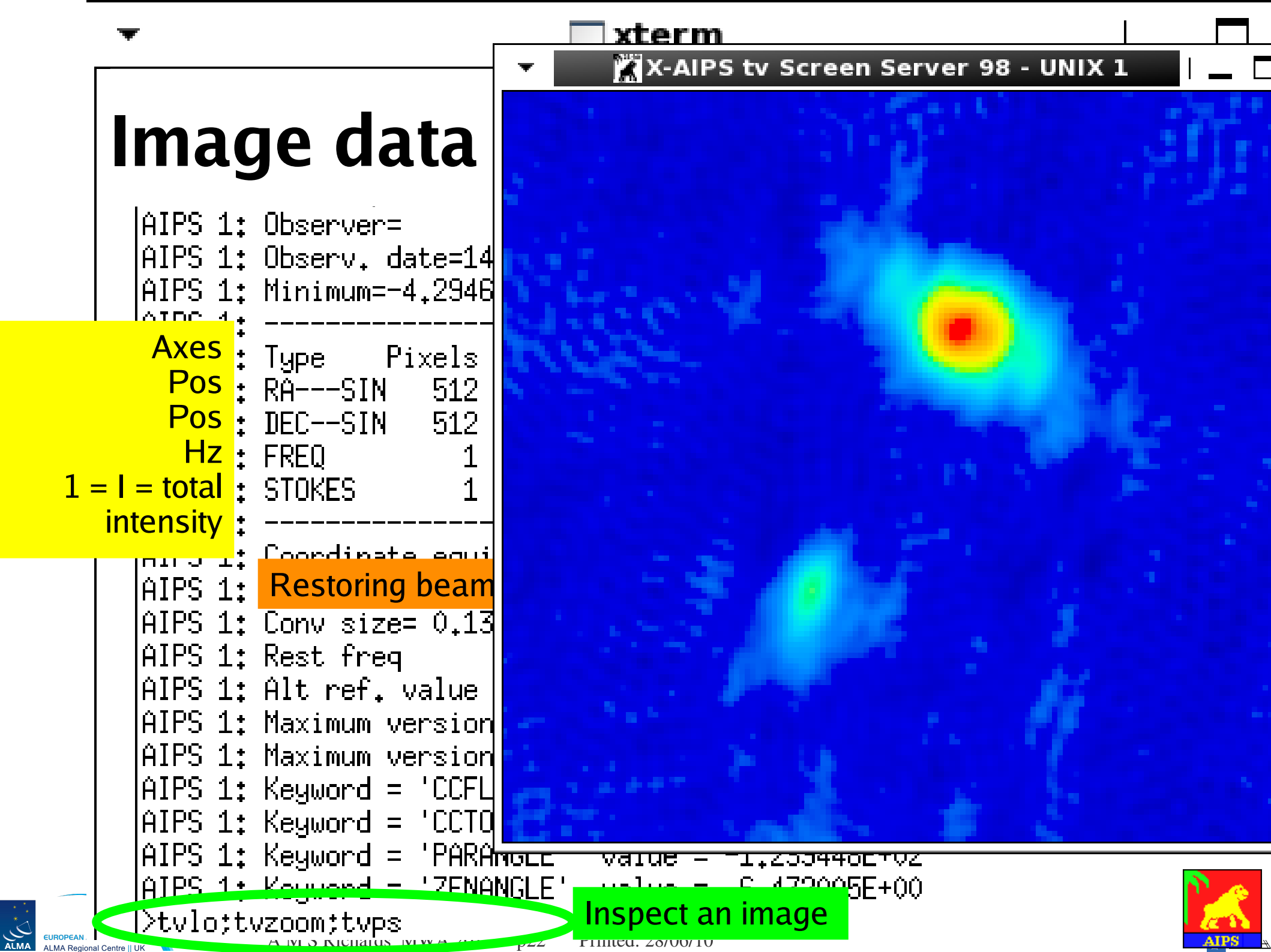

| Ŧ                                                   | 🗌 xterm                               | ∣ <b>_</b> ⊟ ×       |
|-----------------------------------------------------|---------------------------------------|----------------------|
| #                                                   |                                       |                      |
| AIPS 1: IN3NAME ''                                  | (name) blank =>                       | > INNAME             |
| AIPS 1: INJCLASS ' '                                | (class) blank =                       | => 'PPOL'            |
| AIPS 1: IN3SEQ 0                                    | (seq. #) 0 => k                       | nigh                 |
| AIPS 1: IN3DISK 0                                   | Disk drive #,                         | 0 => any             |
| AIPS 1:                                             | Polarization angl                     | le image:            |
| AIPS 1: IN4NAME ''                                  | Lico TV/M/INL again to c              | IME                  |
| AIPS 1: IN4CLASS ' '                                |                                       | et ING'              |
| AIPS 1: IN4SEQ 0                                    | box around source                     |                      |
| AIPS 1: IN4015K 0                                   | Disk drive #,                         | 0 => any             |
| AIPS 1: BLC 137                                     | 153 Pottom left corne                 | er of first          |
| 1 1PS 1: 1                                          | 1 image, 0 => 1                       |                      |
|                                                     |                                       |                      |
| AITS 1: IRC 397                                     | 3/5 lop right corner                  | of first             |
|                                                     | 1 1mage; V=>entir                     | re image             |
|                                                     | 1 Multiple planes (                   | pt a cube            |
|                                                     | WILL DE PLOTTED I<br>Transment av Zad | In paneis.           |
|                                                     | Increment on Sra                      |                      |
|                                                     | Ist and possibly<br>Number of planes  | 2ng image            |
|                                                     | Number of planes                      |                      |
| 1   J   1.<br>    1   1   1   1   1   1   1   1   1 | for more enter 0 or next line to a    | piut<br>Lit print ** |
| #]                                                  |                                       | are prine            |

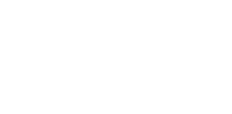

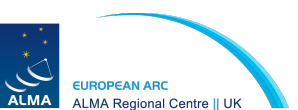

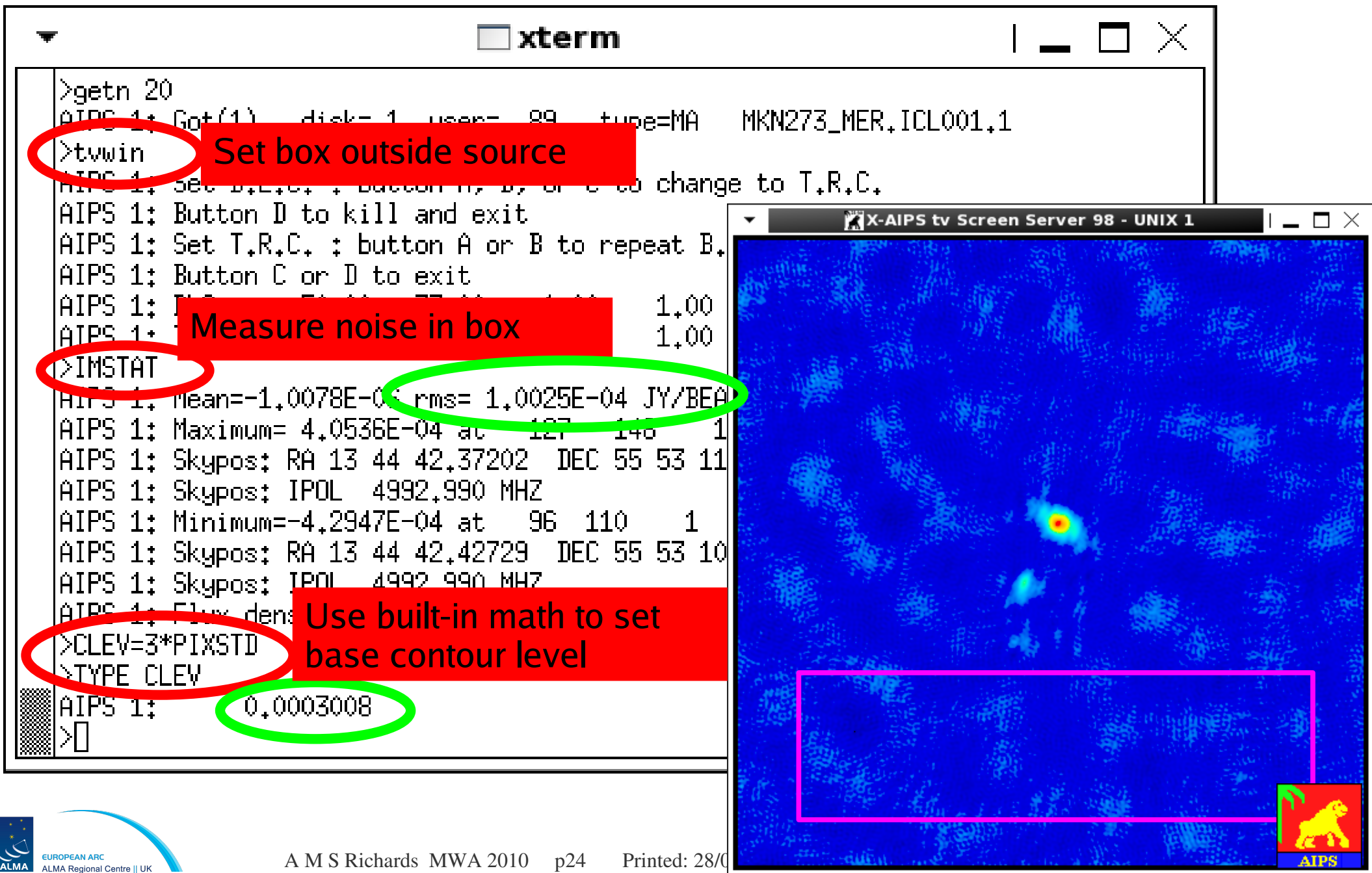

| •                                                                                                    | *                                                                                                    | 🗌 xterm                        | I 🗕 🗖 🗡                                                                                                    |
|----------------------------------------------------------------------------------------------------|----------------------------------------------------------------------------------------------------|--------------------------------|----------------------------------------------------------------------------------------------------|
| <pre># AIPS 1: IN3NA AIPS 1: IN3CL AIPS 1: IN3CL AIPS 1: IN3DI AIPS 1: IN3DI AIPS 1: IN4NA AIPS 1: IN4CL AIPS 1: IN4CL AIPS 1: IN4CL AIPS 1: IN4SE AIPS 1: IN4SE AIPS 1: I</pre> | <pre># AIPS 1: AIPS 1: AIPS 1: AIPS 1: AIPS 1: AIPS 1: AIPS 1 AIPS 1 AIPS 1 AIPS 1 AIPS 1: AIPS 1: AIP</pre> | <b>ntour level already set</b> | <pre>to center, 5 rel to subim cen<br/>6 pixels, 7-10 as 3-6 with<br/>only tick labels<br/>&lt;0 -&gt; no date/time<br/>special values for RGBLEVS<br/>&gt; 0 =&gt; images must line up<br/>(see HELP DOALIGN)<br/>Percent of peak for levs,<br/>Absolute value for levs<br/>(used only if PLEV = 0),<br/>Contour levels (up to 30),<br/>8 16<br/>*rest 0<br/>Color the contours by plane<br/>Mult, factor for Pol vector<br/>(see HELP)<br/>Angle to rotate Pol vector<br/>(in degrees)<br/>X-inc, of Pol vectors, 0=&gt;1<br/>Y-inc of Pol vectors, 0=&gt;1</pre> |
| AIPS 1: ** pr                                                                                                    | AIPS 1: YINC<br>AIPS 1: ** press                                                                                                    | 1<br>RETURN for more, enter Q  | Y-inc. of Pol vectors. 0=>1<br>or next line to quit print **                                                                                                    |

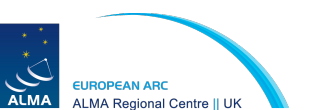

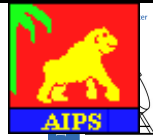

| •                                               | •                                    | 🗌 xterm                                           | I 🗕 🗖 🗡                                                                                  |
|-------------------------------------------------|--------------------------------------|---------------------------------------------------|------------------------------------------------------------------------------------------|
| #<br>AIPS 1: IN3NA                              | #<br>AIPS 1:                         | to                                                | center, 5 rel to subim cen                                                               |
| AIPS 1: INSCL                                   |                                      | 🗌 xterm                                           | I 🗕 🗖 🗙                                                                                  |
| AIPS 1: IN3DI<br>AIPS 1:<br>AIPS 1:             | AIPS 1<br>AIPS 1<br>AIPS 1           |                                                   | 16-20 as 1-5 scribbled on<br>-n < 0 => n, but no other<br>drawing in beam-plot area      |
| AIPS 1: IN4CL<br>AIPS 1: IN4CL<br>AIPS 1: IN4SE | AIPS 1<br>AIPS 1<br>AIPS 1           | LABEL O C                                         | ->label each pane with the<br>pane number                                                |
| AIPS 1: BLC<br>AIPS 1: BLC<br>AIPS 1:           | AIPS 1<br>AIPS 1<br>AIPS 1           | . 2                                               | 2->label each with coordinate<br>2->label each with coordinate<br>relative to reference  |
| AINS 1:<br>AINS 1: TRC<br>AINS 1:               | AIPS 1<br>AIPS 1<br>AIPS 1           | DOTV -1                                           | > 0 Do plot on the TV, else<br>make a plot file                                          |
| AIPS 1:<br>AIPS 1:<br>AIPS 1: ZINC              | AIPS 1<br>AIPS 1<br>AIPS 1           | GRCHAN Q<br>*** press RETURN for more, enter Q or | For grey plots<br>Graphics channel 0 => 1.<br>r next line to quit print **               |
| AIPS 1:<br>AIPS 1: NY<br>AIPS 1:                | AIPS 1<br>AIPS 1<br>AIPS 1<br>AIPS 1 | DODARK 1 F<br>DARKLINE 0.33 S                     | Plot dark vectors as black?<br>Gwitch to dark lines when<br>Grey-scale > DARKLINE 0-1    |
| AIPS 1: *** pr<br>                              | AIPS 1<br>AIPS 1<br>AIPS 1<br>AIPS 1 | RGBL Make contour plot and display                | Color each value of LEVS<br>TV pixel location of bottom<br>Left corner of image O=> self |
| EUROPEAN ARC                                    | HIPS 1                               | r;go tkpl∏⊃                                       | scale, non V => pixel scale.                                                             |

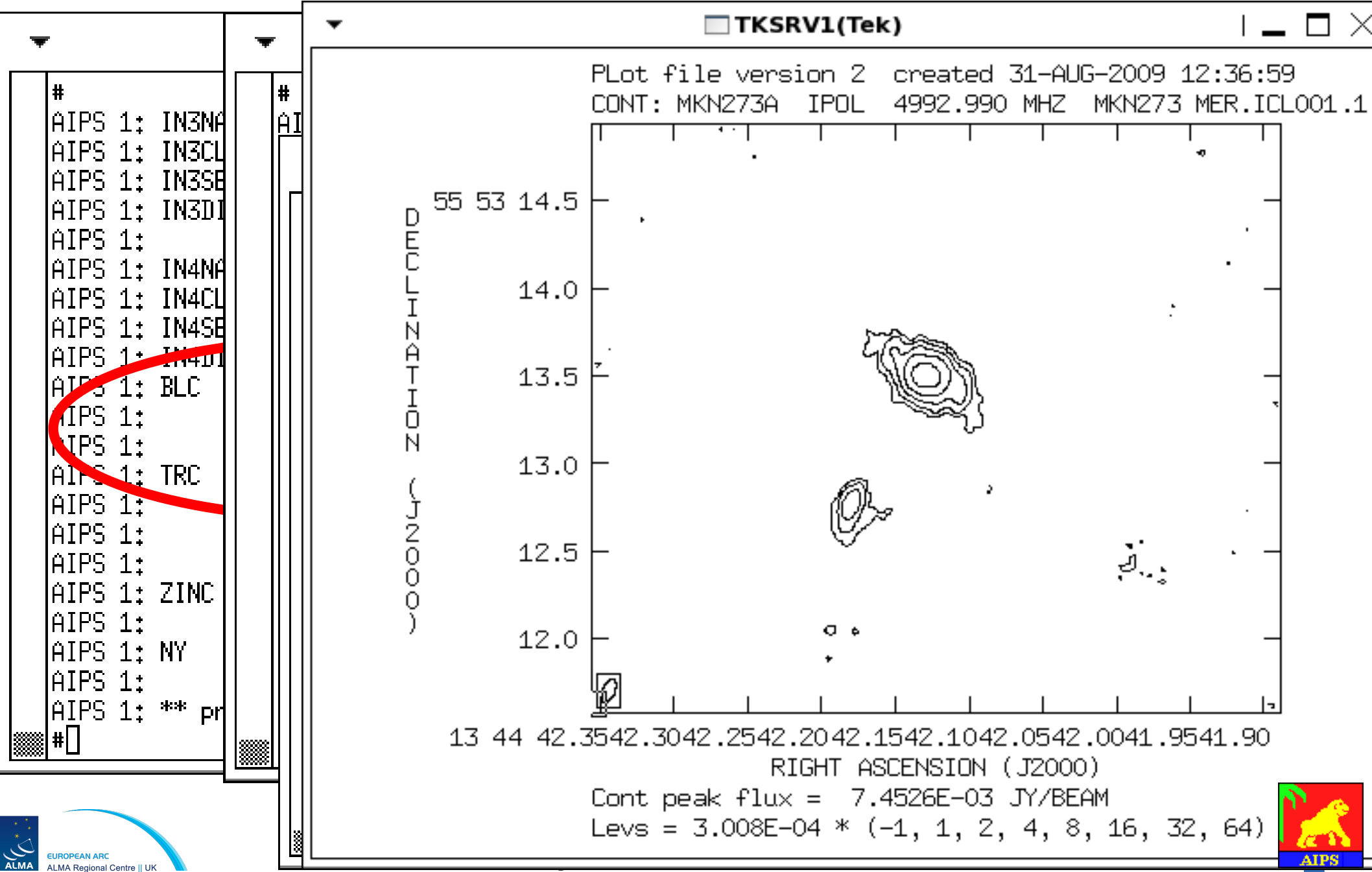

## **Combining Arrays**

- MERLIN+EVN Markarian 273
  - Data already calibrated separately in 2 SPLIT files
  - Check properties in common (check uv data)
    - Phase-ref and pointing position  $\checkmark$
    - Frequency and spectral configuration  $\checkmark$
    - Flux density scale 🗶
  - Correct flux density
  - Select suitable weights, combine data and image
    - Tweak weightings to improve resolution or sensitivity
- AIPS needed to provide user-friendly tasks
  - For rescaling amplitudes & changing weights
    - (essential for delay & rate cal, see Mark's session)
  - Can go back to CASA for advanced imaging

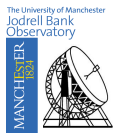

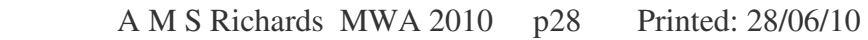

## MRK 273 MERLIN+EVN

Calibrate/combine in AIPS, image in CASA
 more options to bring up extended emission

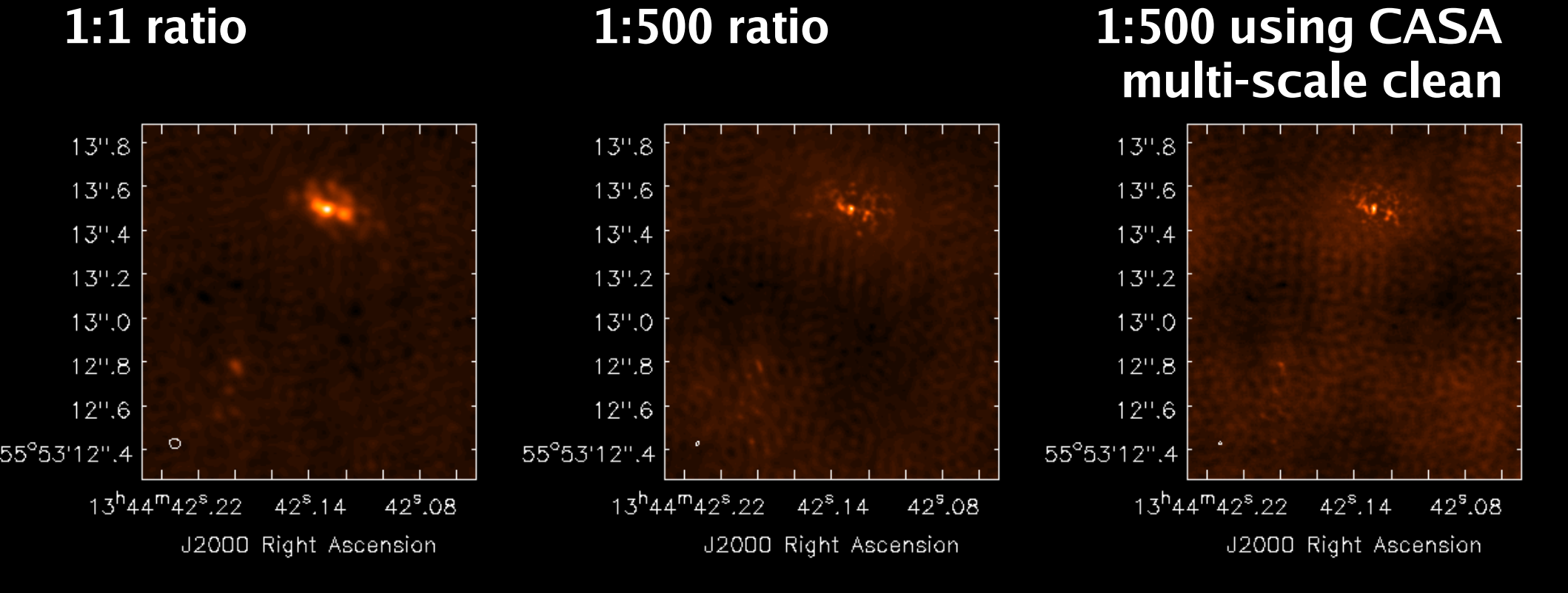

#### See faint SW emission